# Utilisation de la calculatrice graphique TI-82 Advanced

Soit *f* la fonction définie par  $f(x) = \frac{1}{12} \left( -\frac{5}{2}x^2 + x^3 - \sqrt{\frac{1}{4}x} + 3 \right)$ . Sa courbe représentative est notée  $\mathcal{C}_f$ .

## Partie A : Savoir tracer la courbe Cf représentant la fonction f sur votre calculatrice sur l'intervalle [-5;5] :

**Etape 1 :** Commencer par rentrer la fonction en utilisant la touche f(x).

Dans Y1 rentrer l'expression de f(x). Attention ! :

- Ne pas oublier les parenthèses,
- Utiliser la touche (-)pour le signe négatif et non la touche de soustraction.
- La variable x est obtenue avec la touche (x,t,e,n) afin d'obtenir une puissance 3, utiliser la touche (
- Penser à utiliser la flèche vers la droite pour ne pas écrire +x^3... en exposant après le 2 et pour sortie de la racine carrée après le 1/4.

Vous devez voir apparaître en déplaçant le curseur avec les flèches directionnelles :

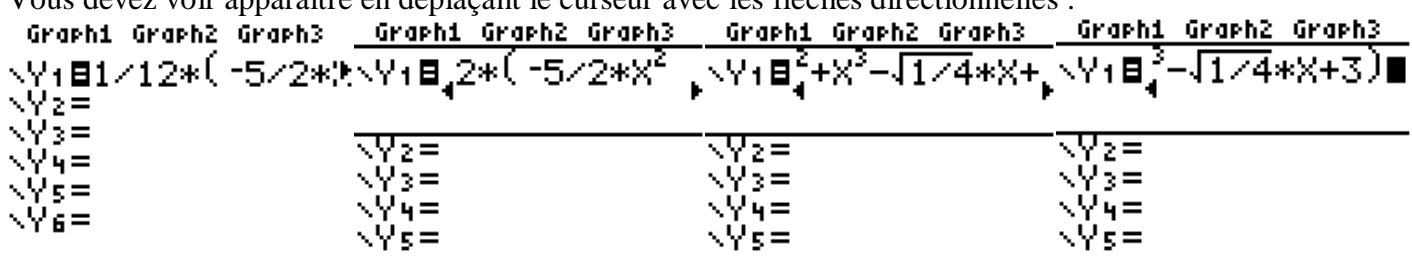

Remarque : en cas d'erreur de saisie, vous pouvez supprimer avec la touche (suppr

**Etape 2 :** Régler les paramètres de la fenêtre graphique à l'aide de la touche fénêtre. Par défaut, le tracé se fait sur l'intervalle [-6.3;6.3].

Pour adapter la fenêtre graphique à la zone voulue, il suffit :

- de choisir correctement Xmin et Xmax pour obtenir une courbe sur [-5;5],
- prendre pour Ymin et Ymax des valeurs assez grandes respectivement dans les négatifs et les positifs pour être sûr de visualiser toute la courbe sur [-5;5].

**Etape 3 :** Faire apparaître la courbe à l'aide de la touche graphe. \_\_\_\_\_\_ Vous devez voir apparaître, une courbe proche de celle-ci-contre :

## **Première question :**

**Conjecture :** A l'aide de la courbe tracée, quel semble être le signe des images f(x) lorsque x décrit  $[0; +\infty[?$ 

## Partie B : Savoir obtenir un tableau de valeurs de la fonction f :

Le but est de compléter le tableau de valeurs suivant (arrondies à 10<sup>-3</sup> près) à l'aide de la calculatrice :

|      |     | 1 |     |     |     |     |     |   |     |     |     |     |  |
|------|-----|---|-----|-----|-----|-----|-----|---|-----|-----|-----|-----|--|
| x    | 0.8 | 1 | 1.2 | 1.4 | 1.5 | 1.6 | 1.8 | 2 | 2.2 | 2.4 | 2.5 | 2.6 |  |
| f(x) |     |   |     |     |     |     |     |   |     |     |     |     |  |

Étape 1 : Commencer par rentrer la fonction en utilisant la touche , comme pour le tracé de courbe. (Attention, dans ce TD, ceci a déjà été effectué !)

Étape 2 : Régler les paramètres du tableau de la calculatrice par déf table obtenue par les touches 2nde fenêtre.

- DébTbl correspond au début du tableau
- Pas à l'écart entre deux valeurs successives du tableau.
- Pour entrer une valeur particulière, il suffit de mettre sur **Dem** la ligne Indpnt.

Étape 3 : Faire apparaître le tableau de valeurs à l'aide de [table] obtenue par les touches 2nde graphe.

# **Deuxième question :**

Vérification de la conjecture : la conjecture de la partie A est-elle cohérente avec le tableau de valeurs précédent ?

|      | Ymax   |  |  |  |  |  |
|------|--------|--|--|--|--|--|
| Xmin | Xaci   |  |  |  |  |  |
|      | Xmax   |  |  |  |  |  |
| Ymin | = Yeci |  |  |  |  |  |

 $\hat{}$ 

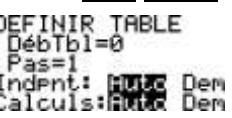

#### <u>Partie C : Compléments :</u> Savoir utiliser un zoom :

Pour zoomer, on peut appuyer sur la touche zoom puis sélectionner le Zboîte ("zoom dans une boîte") en cliquant sur [] puis [eve.]

Pour délimiter la zone rectangulaire à agrandir, placer le curseur à un coin de cette zone, taper et se positionner sur le coin opposé enfin retaper et se positionner sur le coin opposé enfin retaper et se positionner sur le coin de coin de coin de coin de coin

## **Troisième question :**

**Application :** Sur votre calculatrice, utiliser le zoom ou changer la fenêtre graphique pour avoir la représentation de la courbe représentative de la fonction f de sorte à bien y voir le signe de f(x) sur [1;2.5].

Remarque : pour revenir au graphique initial en réglant les paramètres de la fenêtre la touche fenêtre.

#### Savoir déplacer un curseur sur une courbe :

Pour cela, une fois la courbe apparue, appuyer sur trace puis utiliser les flèches directionnelles afin de le déplacer.

# Quatrième question :

#### **Application :**

a/ En déplaçant le curseur sur la courbe tracée sur la calculatrice, indiquez les coordonnées des points d'intersection de la courbe  $C_f$  avec l'axe des abscisses.

b/ Venez-vous ainsi trouver des images ou des antécédents ? De quel nombre ?

## Savoir calculer directement l'image d'un nombre :

Pour cela, cliquer sur ( puis aller dans Y-VARS avec les flèches directionnelles, sélectionner ensuite **1 Fonction**. Sélectionner la fonction voulue puis entre parenthèses mettre le nombre dont on veut l'image.

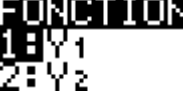

## Cinquième question :

## **Application :**

a/ Obtenez l'image de 0 puis de 1.

b/ Vérifier que 1.5 et 2 sont deux antécédents de 0.

## Savoir trouver les antécédents d'un nombre k, ce qui revient à savoir résoudre l'équation f(x) = k:

Il suffit de rentrer les deux fonctions dans la calculatrice avec la touche f(x). Ensuite, avec la touche trace, on cherche des valeurs approchées des abscisses des points d'intersection entre les deux courbes.

**Application :** rechercher les antécédents de 2 par *f*, c'est à dire résolution graphique de f(x) = 2.

a/ Tracer de plus sur votre calculatrice la droite d'équation y = 2.

b/ Adapter la fenêtre graphique afin de visualiser cette droite et la représentation graphique  $C_f \det f$ .

c/Trouver graphiquement une valeur approchée d'un antécédent de 2 par f.

d/Vérifier la solution de f(x) = 2 en utilisant dans le menu [calculs] la fonctionnalité intersect.

e/ Vérifier la solution approchée de f(x) = 2 trouvée à l'aide d'un calcul d'image comme dans le savoir précédent.

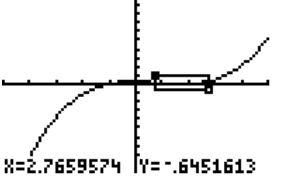